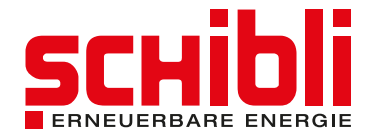

# Zaptec: Badge hinzufügen

Sie benötigen zusätzliche Badges für Ihre Zaptec Ladestation? So geht's.

Sie haben die Möglichkeit zusätzliche RFID-Badges in Ihrem Konto hinzuzufügen. Grundsätzlich können Sie jeden **handelsübelichen Badge mit einem integrierten RFID-Chip** dafür verwenden.

Um einen Badge Ihrem Konto hinzuzufügen, folgen Sie der nachfolgenden Anleitung.

#### 1

#### Im Webportal anmelden

Gehen Sie über den Webbrowser (Chrome, Safari, Edge, Firefox, etc.) auf das Zaptec Webportal und melden Sie sich mit Ihren Logindaten an. Link: https://portal.zaptec.com

#### 2 Mein Profil

Navigieren Sie zu Ihrem Profil, indem Sie oben rechts auf Ihre E-Mailadresse klicken und anschliessend «Mein Profil» anwählen.

| <b>Dashboard</b> Installationen Ben                                          | utzergruppen La                                   | Z Zaptec                                                           |                                                   | © e e⊜schibli.com ∨<br>Mein Profil<br>Geschäftsbedingungen              |  |
|------------------------------------------------------------------------------|---------------------------------------------------|--------------------------------------------------------------------|---------------------------------------------------|-------------------------------------------------------------------------|--|
| Aktiver Ladevorgang                                                          | 0.0kW                                             | Aktiver Ladevorgang                                                | Aktiver Ladevorgang<br>Sie haben 86 weite<br>Alle | Support Tools Tools Abmelden acceptortal Resease-Informationen anzeigen |  |
| Letzter Ladevorgang<br>Constant 2020-0000<br>Gestartet<br>Beendet<br>Energie | 07.12.2023, 18:57<br>08.12.2023, 09:27<br>5.49kWh | Letzte Woche<br>Energie (kWh)<br>100<br>50<br>5a 5o Mo th Mi to tr |                                                   |                                                                         |  |

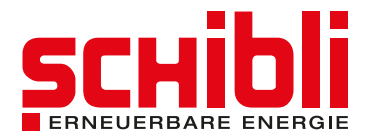

## 3 Ladekarte hinzufügen

Im Bereich «Ladekarten» können Sie durch Klicken auf das «+» Symbol einen weiteren Badge hinzufügen.

|                                                      | Z Zaptec               |                                        | 🙁 e-e@schibli.com 👻 |
|------------------------------------------------------|------------------------|----------------------------------------|---------------------|
| Dashboard Installationen Benutzergruppen Lac         | estationen Ladeverlauf |                                        |                     |
| Mein Profil                                          |                        |                                        |                     |
| Vorname                                              | Nachname               | LADEKARTEN                             | +                   |
| Michael                                              | Marro                  | Frontill Entropy                       | <b>i</b> /          |
| Email-Adresse/Benutzername<br>e-e@schibli.com        |                        | Marri                                  | 1/                  |
| Telefonnummer                                        | Land                   | Master Will B<br>2442749               |                     |
|                                                      | Switzerland            | Master W. 2                            | 1/                  |
| Sprache<br>German (Switzerland)                      |                        | Martin W. 4<br>February                | 17                  |
| Abonnieren Sie Warn-E-Mails für meine Installationen |                        | Minutes We S<br>VCD107                 | 1/                  |
| 1 Nutzungsbedingungen                                |                        | Master W. 6<br>Control                 | <b>I</b> /          |
| E-Mail-Adresse/Benutzernamen ändern                  |                        | Mission Ro. 7<br>2022770               | <b>i</b> /          |
| Passwort ändern                                      |                        | Service Harts                          | 1/                  |
| 🗑 Konto löschen                                      | Speichern              | Norman Zingler Schild Badge<br>1401007 | 1/                  |
|                                                      |                        |                                        |                     |

#### 4 Badge benennen und Hinzufügen abschliessen

Geben Sie nun unter «Name der Ladekarte» eine Bezeichnung Ihrer Wahl für den Badge ein. Beispiel: Schibli Badge rot.

Geben Sie unter «Code» den Code auf Ihrem RFID-Badge ein.

Drücken Sie anschliessend auf «Speichern».

Jetzt ist der Badge in Ihrem Konto hinzugefügt und funktioniert für Ihre Ladestation.

| LADEKARTEHINZUF                                                                                                    | •UGEN >                                                                                                    |
|----------------------------------------------------------------------------------------------------|----------------------------------------------------------------------------------------------------|
| Name der Ladekar                                                                                                   | rte                                                                                                    |
| Erforderliches Feld                                                                                                |                                                                                                    |
| Code                                                                                                    |                                                                                                    |
| Erforderliches Feld                                                                                                |                                                                                                    |
| 12345678 •                                                                                                    |                                                                                                    |
| Auf der Ladekarte vo<br>Karte aufgedruckt. W<br>gedruckte Code mög<br>empfehlen Ihnen, Lac<br>Weitere Informatione | n Zaptec ist der Code auf der Rückseite der<br>fenn Sie andere Ladekarten verwenden, hat der<br>licherweise ein falsches Format und wir<br>dekarten mit der Zaptec-App zu registrieren.<br>en zur Verwendung und Registrierung von |
| Ladekarten finden Si<br>Zaptec-Support erhä                                                                        | e in der Bedienungsanleitung, die über den<br>Itlich ist.                                                                                                    |
|                                                                                                    | Caslaham                                                                                                    |

### Benötigen Sie Hilfe oder wünschen Sie weitere Informationen?

Wir sind gerne für Sie da. T: +41 44 265 61 01 | E: e-e@schibli.com Schibli AG Kompetenzzentrum Erneuerbare Energie

> Klosbachstrasse 67 8032 Zürich +41 44 265 61 01 e-e@schibli.com